# Panduan ITHB Fastmover – Job Owner

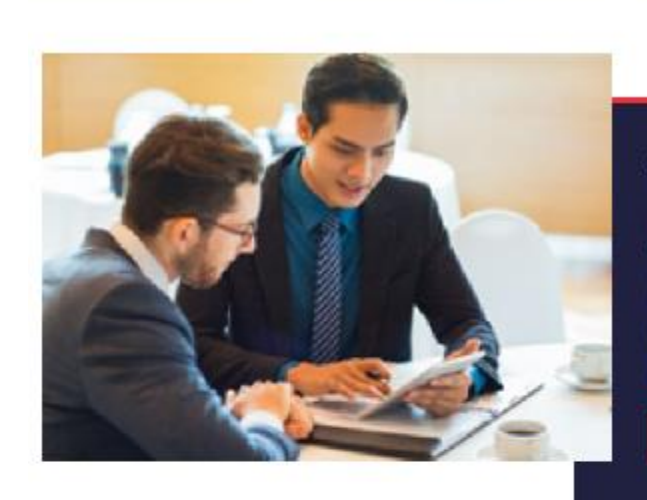

# Selamat Datang di ITHB Fastmover

THE Foll-Maxim adulati sedanah pentat lowang an kenja yang disebiakan untuk manasiswa maupun akumni ITHD. Fastiviover menempikan oxongan pekegaan dan magang yang diduka oleh ITHK mangam serusahaan rekanan ITHE. Menggunakan PastMover, manasiswa cenerima beasiswa diharapkan lebih mudah menemukan owongan magang, dan pana alareni membapatkan kesempatan antok meningkatkan karler mereka

Read More

|                                             | Jobs                                                                                                  |
|---------------------------------------------|----------------------------------------------------------------------------------------------------|
|                                             | New job vacancies for ITHB Students and Alumni                                                        |
| Search Jobs Name                            | a a                                                                                                   |
| Filter                                      | Results 11 Jobs - Page 1 of 3                                                                         |
| Date                                        | . IB Oktober 2021                                                                                     |
| Select Date                                 | PHP Laravel Developer - Senior                                                                        |
| ob Type                                     | Design, build and configure web applications to meet business process and application<br>requirements |
| All Luitume Part Lime Project Internability | 19 Oktober 2021<br>React-Native Developer - Senior                                                    |

ITHB Fastmover adalah portal lowongan kerja untuk membantu Mahasiswa dan Alumni ITHB dalam mencari pekerjaan dan peluang karir yang lebih baik sesuai dengan pendidikan dan keahlian masing-masing.

Portal ITHB Fastmover dapat diakses dialamat : <u>https://fastmover.ithb.ac.id</u>

## 1. Registrasi

- Inputkan nama lengkap, no telp, email, nama perusahaan
- Pilih dari internal -> ITHB dan external -> perusahaan luar
- Inputkan password dan ulangi
- Submit

| ← Register Job Owner                                                                                                    |
|----------------------------------------------------------------------------------------------------|
| Nama Langiap                                                                                                    |
| Norror Telepon                                                                                                    |
| Email                                                                                                    |
| harra Perushaan                                                                                                    |
| Veneral Evolution                                                                                                    |
| Nongen Ensuigee Internal O External                                                                                                    |
| - Persona - Persona - Per |
| Confirm Parawood @                                                                                                    |
| Register                                                                                                    |

## 2. Dashboard

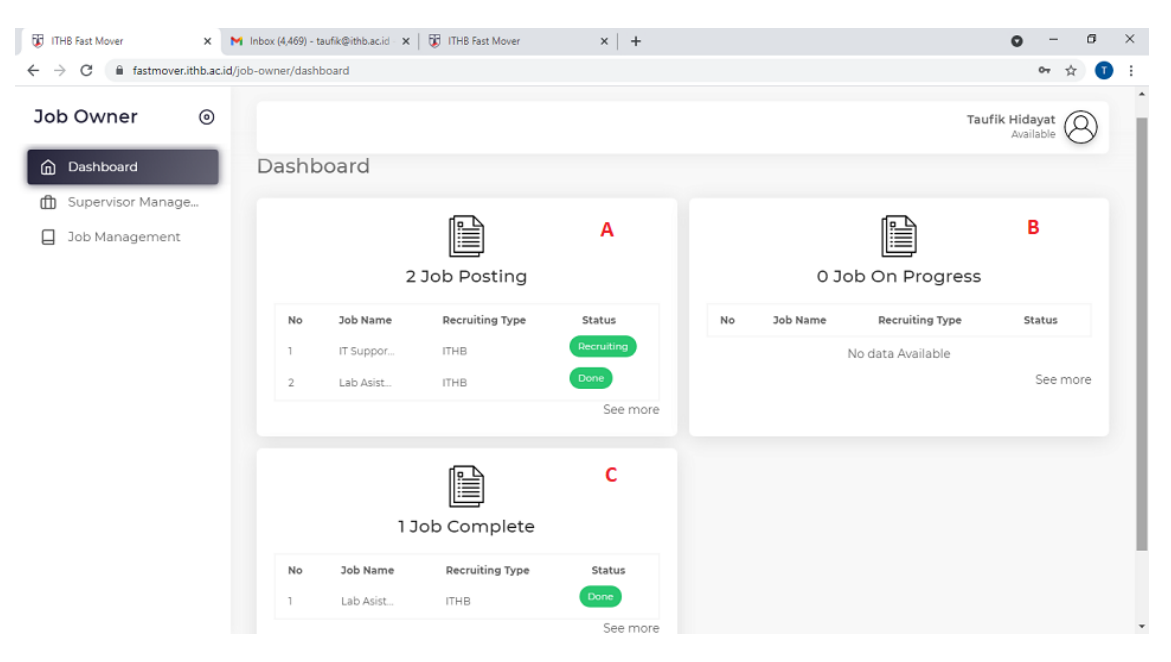

- A : Job yang sudah diposting oleh job owner
- B : Job internal sedang on progress
- C: Job internal dengan status selesai

3. Supervisor Managemen

Untuk pekerjaan internal memerlukan supervisor untuk verifikasi hasil pekerjaan. Job owner dapat menjadi supervisor atau mendelegasikan kepada teamnya untuk menjadi supervisor. Tambahkan data supervisor :

- Input nama , email , notelp
- Input password dan ulangi
- Submit

| $a \rightarrow C$ is fastman it is a                     | e in Generalize Azeroazisen due M                          | -<br>0 & <b>1</b> |
|----------------------------------------------------------|------------------------------------------------------------|-------------------|
|                                                          |                                                            |                   |
| Job Owner 🛛 💿                                            |                                                            | Taufik Hidayat    |
| <ul> <li>Deshboard</li> <li>Supervisor Manage</li> </ul> | Supervisor Management 🕼 × Let Supervisor > Acid Supervisor |                   |
| Job Management                                           | Numu Sangaup                                               |                   |
|                                                          | 7emil                                                      |                   |
|                                                          | Nomer Telepor                                              |                   |
|                                                          | 1899-1911<br>(                                             |                   |
|                                                          | Contine Researce                                           |                   |
|                                                          | Add                                                        |                   |

## 4. Job Management

a. Tambah job

Dari menu job management -> klik add job

| → C ■ fastmover.ithb.a                                   | c.id/job-owner/job/sdd                                                                                                 | ର୍ 🖈 🧃         |
|----------------------------------------------------------|----------------------------------------------------------------------------------------------------|----------------|
| Job Owner 🛛 🐵                                            |                                                                                                    | Taufik Hidayat |
| <ul> <li>Dashboard</li> <li>Supervisor Manage</li> </ul> | Job Management 👜 * List Job » Tambah Job                                                                               |                |
| Dob Management                                           | 3cb Nama*                                                                                                    |                |
|                                                          | 300 Description*<br>BIUG 39 40 Hs Hz IE IE x, x² TE E +1 Normal ≎ Normal ≎ ≜ Ø<br>Sans Santi ÷ E T <sub>k</sub> % CE E |                |
|                                                          | Indext fest here                                                                                                    |                |
|                                                          | Recruiting Company*                                                                                                    |                |
|                                                          | Apakah anda ingin menggunakan supervisor?  No O Yes  Sob Duration (Week)*                                              |                |
|                                                          |                                                                                                    |                |

Inputkan data pekerjaan, yg perlu diperhatikan:

- Supervisor : untuk job internal , pilih 'no' jika job owner sebagai Supervisor
- Job Description : uraian pekerjaan
- Job duration : lama pekerjaan berapa minggu
- Weekly allocation : alokasi jam setiap minggu
- Weekly schedule : jadwal setiap minggu , contoh , Senin Rabu, Senin-Jumat
- Career point : nilai karirnya
- Job type : full, partime, project, internship
- Start date : mulai aktif bekerja
- b. List job yg telah dipost , dengan status : waiting for approval, recruiting, on progress, done
  - Untuk job yg baru diinput oleh job owner akan muncul status waiting for approval , harus diapprove oleh admin
  - Setelah diapprove maka proses status menjadi recruiting sampai tgl apply before

| Job Owner 🛛 🍥                                              |                   |                  |                 |           |              |            |            | Taufik Hidayat 🔕 |
|------------------------------------------------------------|-------------------|------------------|-----------------|-----------|--------------|------------|------------|------------------|
| <ul> <li>Deshipperd</li> <li>Supervisor Manage.</li> </ul> | Job Ma            | nagement   û     | ð ≫ ListJob     |           |              |            |            |                  |
| Job Management                                             | At In<br>All Jobs | irkishi kiti     |                 |           |              |            |            |                  |
|                                                            | , All             | ×.               |                 |           |              |            |            |                  |
|                                                            | No                | Job Neme         | Recruiting Type | Job Type  | Apply Defore | Start Date | Status     | Akai             |
|                                                            | 1                 | Asistan Multimu. | ITHB            | Full Time | 2021 10 02   | 2021 10 04 | Recruiting | e o              |
|                                                            | 2                 | IT Support Mul   | ITHB            | Full Time | 2021 09 25   | 2021 09 28 | On Proces  | 20               |
|                                                            | 2                 | Lab Asistance    | ITHB            | FullTime  | 2021 09 11   | 2021 09 11 | Date       | E @              |
|                                                            |                   |                  |                 |           |              |            | $\smile$   |                  |
|                                                            |                   |                  |                 |           |              |            |            |                  |

- c. Proses recruiting untuk job internal:
  - Dari list job , klik tombol aksi lihat

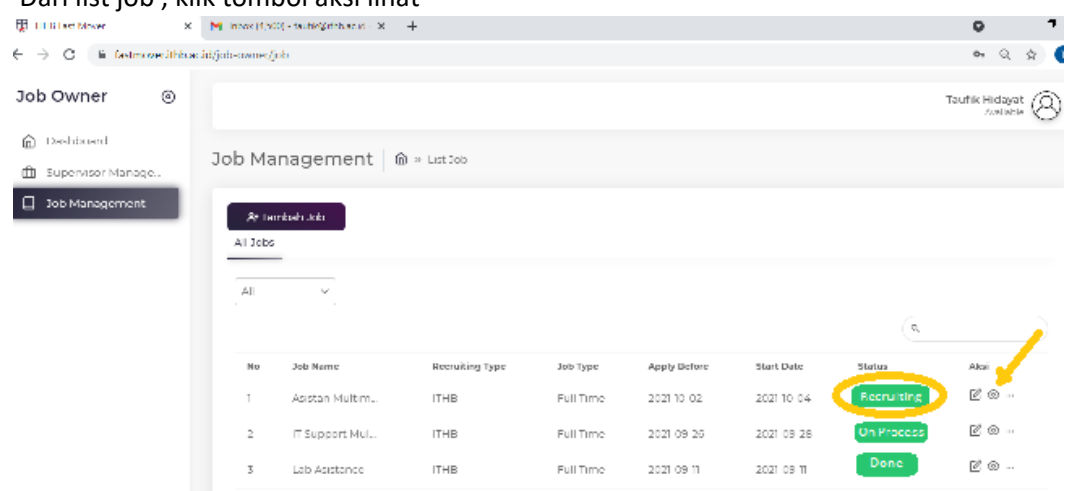

- Dari page detail job , klik tab applicant list kemudian klik tombol detail

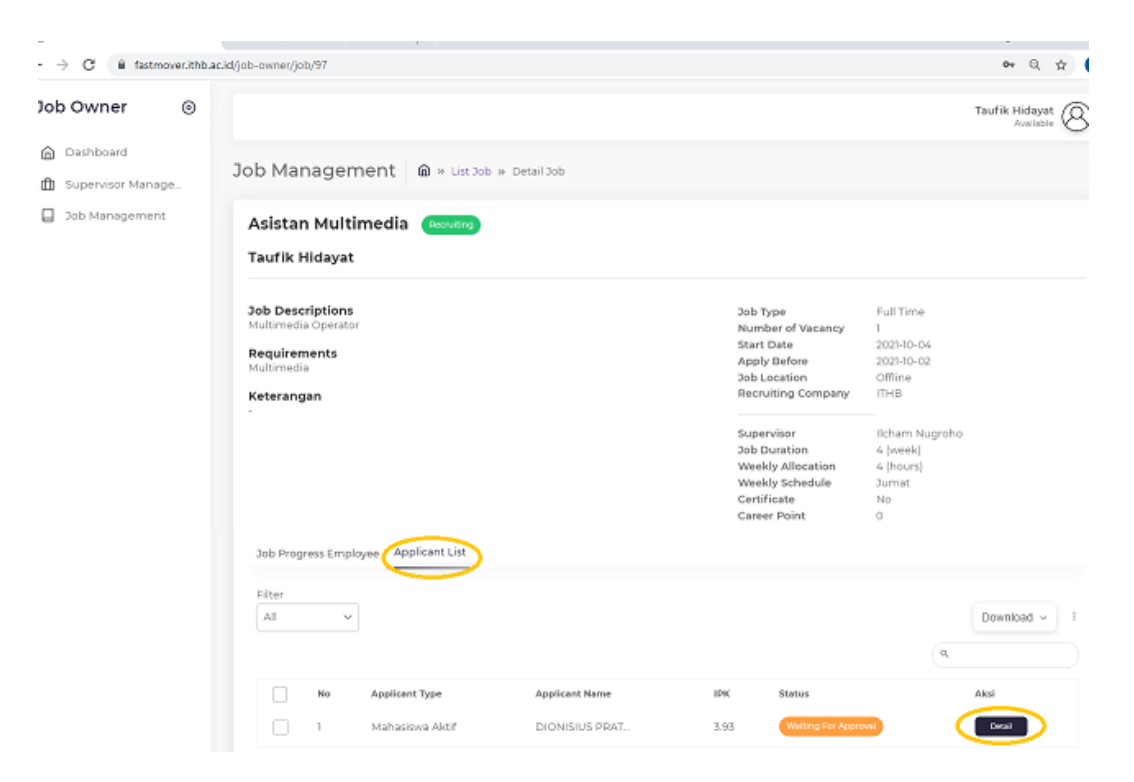

- Dar page recruit, klik tombol recruit / reject , bisa dilihat juga detail cv dan transkrip

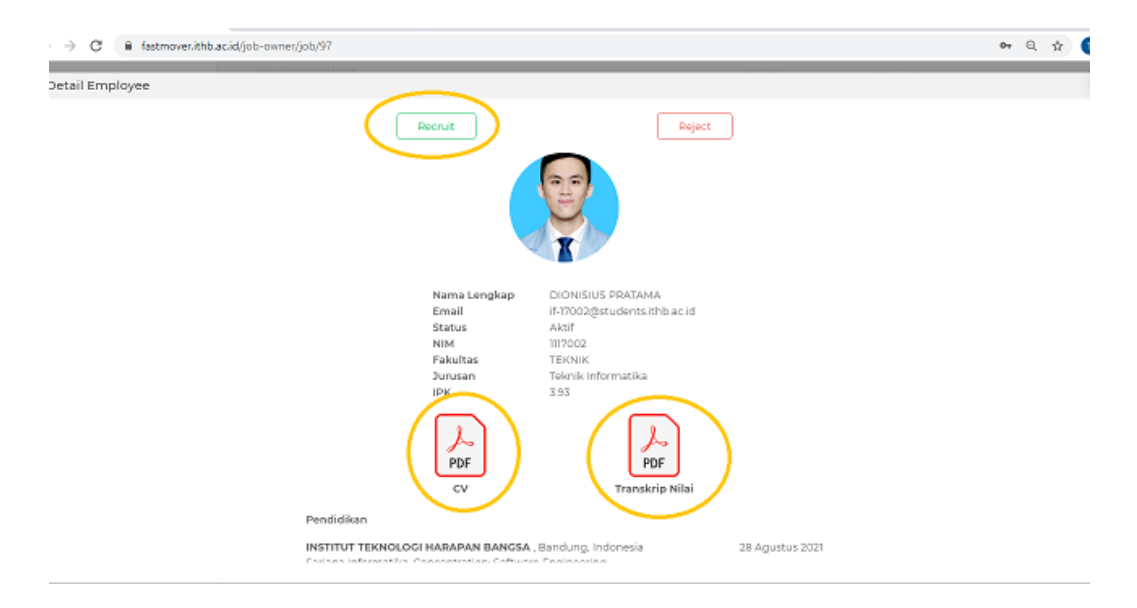

d. Proses approve progress job internal

Setelah job dimulai dan employe mengisi progress , maka untuk job owner merangkap Supervisor harus approve progress tersebut , sbb :

 Dari job management –> list job, klik tombol aksi lihat untuk job dengan status on process

| 🐺 Hilling Mover 🛛 X                                      | M Interve (4,50 | 0) - tauhiogethikanisi - 18 | +               |           |              |            |            | 9              |
|----------------------------------------------------------|-----------------|-----------------------------|-----------------|-----------|--------------|------------|------------|----------------|
| $\in$ $\rightarrow$ C is fastmoved that                  | .id/job-ownec/j | sb                          |                 |           |              |            |            | •• Q Å         |
| Job Owner 🛛 🐵                                            |                 |                             |                 |           |              |            |            | Taufik Hidayat |
| <ul> <li>Deshboerd</li> <li>Supervisor Manage</li> </ul> | Job Ma          | nagement   @                | ) » ListJob     |           |              |            |            |                |
| Job Management                                           | At Lea          | rikadi Juki                 |                 |           |              |            |            |                |
|                                                          | All             | -                           |                 |           |              |            |            |                |
|                                                          |                 |                             |                 |           |              |            | ه          |                |
|                                                          | No              | Job Nemo                    | Recruiting Type | Јођ Туре  | Apply Defore | Start Date | Status     | Akai           |
|                                                          | 1               | Asistan Multim              | ITHB            | Full Time | 2021 10 02   | 2021 10 04 | Recruiting | e =            |
|                                                          | 2               | IT Support Mul              | ITHB            | Full Time | 2021 09 25   | 2021 09 28 | Un Process | e 🖉            |
|                                                          | 3               | Lab Asistance               | ITHB            | FullTime  | 2021 09 11   | 2021 09 11 | Done       | ₫ @            |
|                                                          |                 |                             |                 |           |              |            |            |                |

Pada page detail Job, klik tab job progress , dan pilih progress job dengan angka status
 <> 0

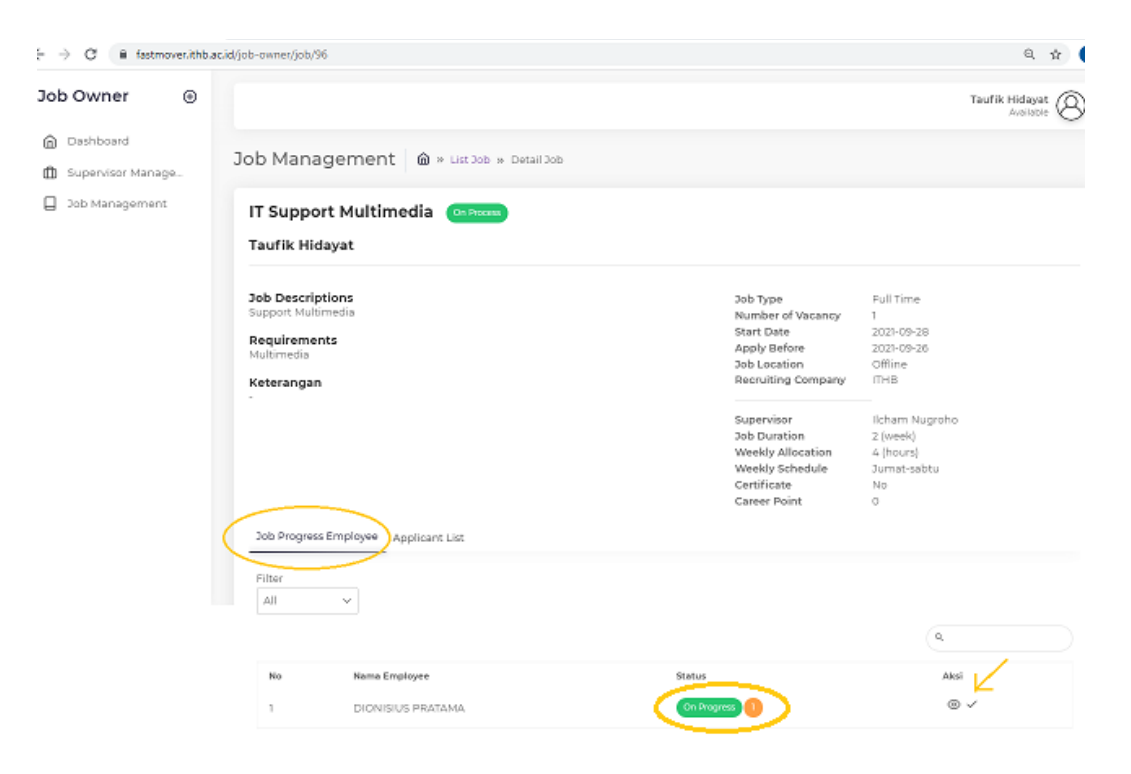

- Kemudian klik tombol aksi lihat, akan muncul box untuk approval/reject progress

| 🕅 ITHB Rest Mover 🗙 🕨           | Inbox (4,503) - taufik@iti                                         | nb.ac.id ×   +                                                                                                    |                |                           |                                                                             |                                                                                                    | ۰         | -                    | ٥    |
|---------------------------------|--------------------------------------------------------------------|----------------------------------------------------------------------------------------------------|----------------|---------------------------|-----------------------------------------------------------------------------|----------------------------------------------------------------------------------------------------|-----------|----------------------|------|
| ← → C                           | job-owner/job/96                                                   |                                                                                                    |                |                           |                                                                             |                                                                                                    |           | Q ή                  | k) 🤇 |
| Job Owner 🛛 🛞                   |                                                                    |                                                                                                    |                |                           |                                                                             |                                                                                                    | Taufik Hi | dayat (<br>silsble ( | 8    |
| Dashboard     Supenvisor Manage | IT Support M                                                       | ultimedia 🚥                                                                                                    | TOCERS         |                           |                                                                             |                                                                                                    |           |                      |      |
| Job Management                  | Oob Description:<br>Support Multimedia<br>Multimedia<br>Keterangan | Detail Progress Periode Rogress Minggu 1 Telas/Person Weekly Setup Perangkat Mu Ethot (Hours) 2 Status Waiting For Approve | ltimedia<br>al | Арргоко                   | f Vacancy<br>zre<br>on<br>i Company<br>r<br>ion<br>location<br>hodule<br>nt | Full Time<br>1<br>2021-09-28<br>2021-09-26<br>Offline<br>ITHB<br>Icham Nugroho<br>2 (week)<br>4 (hours)<br>Jurnet-sabtu<br>No<br>0 |           |                      |      |
|                                 |                                                                    |                                                                                                    |                |                           |                                                                             | a                                                                                                    |           | ,                    |      |
|                                 | No Progress                                                        | i Periode                                                                                                    | 2 Hours        | Dete<br>29 September 2021 | Status<br>Waiting For Ap                                                    | proval                                                                                                    | Aka       | 0                    |      |

e. Process untuk job selesai / done

Untuk job yg telah diselesaikan sesuai dengan jumlah waktu dan pekerjaan , maka job tersebut harus ditutup

- Dari job management -> listjob-> status on process-> job detail->tab job progress , klik tombol aksi ceklist , akan tampil box rating popup

| <ul> <li>O (a fastmover.ithb.ac.id/job-owner/)</li> </ul> | ob/96                                     |                                                   | ର 🖈 🧃                 |
|-----------------------------------------------------------|-------------------------------------------|---------------------------------------------------|-----------------------|
| Job Owner 💿                                               |                                           |                                                   | Taufik Hidayat        |
| Dashboard     Multimed     Keteran                        | ia<br>gan                                 | Appy Berore<br>Job Location<br>Recruiting Company | Offline<br>THB        |
| Job Management                                            |                                           | Supervisor                                        | Ilcham Nugroho        |
|                                                           | Rating Popup                              | × in<br>location                                  | 2 (week)<br>4 (hours) |
|                                                           | Apakah anda yakin merubah status job      | employee menjadi Done?                            | Jumat-sabtu<br>No     |
|                                                           | Commerce                                  | nt                                                | 0                     |
| Job Prog                                                  | gress Emp                                 |                                                   |                       |
| Filter<br>,All                                            | Rating                                    |                                                   |                       |
|                                                           |                                           | Done Batal                                        | ٩                     |
| No                                                        | Nama Employee                             | Status                                            | Aksi                  |
| 1                                                         | DIONISIUS PRATAMA                         | On Progress 0                                     | © ✓                   |
|                                                           |                                           |                                                   |                       |
| Copyright ©                                               | 2021 ITHB FAST MOVER, All rights Reserved |                                                   |                       |